## SSL-VPN 接続手順について(Windows 10)

1.LiveCampusのメニューより、「学生・教職員・職員(PC)こちら」を選択。

| 学生・考                                                                                                    | 牧員·職員                                                                                                    | 受験生・一般の方                                                  |
|----------------------------------------------------------------------------------------------------|----------------------------------------------------------------------------------------------------|-----------------------------------------------------------|
| LiveCampus                                                                                                    | LiveCampus                                                                                                   | LiveCampus                                                |
| ギ生・教員・歌員<br>(PC)<br>)) こちち ≪      (PC)<br>)) こちち ≪      (別屋室道橋 (休満・補満・講覧室変更等)、学内連絡<br>2個人時間間等照、個人スケジュール置使が可能です、<br>3回帰容録 仕価道・一般)などの教育服体細胞が利用。<br>④度容録 仕価道・一般)などの教育服体細胞が利用。 | 学生・教員<br>(スマートフォン)<br>)) こちら (           (湖京・お知らせ)、緊急連絡が参照できます。           施です。           ニート回答、メール受信設定が可能です。 | 受験生・一般の方は           >> こちら ペ           提案概要(シラバス)が参照できます。 |
| ※スマートフォン用について<br>・上記①~③をスマートフォン用に最適化した画面で                                                                                                    | 利用できます(学生・教員のみログイン可能)。                                                                                       |                                                           |
| 【LiveCampusの動作保証環境につい                                                                                                    | ערכ] [LiveCam                                                                                                | pusic関する問い合わせについて】                                        |
|                                                                                                    |                                                                                                    |                                                           |
| LiveCampusの動作保証環境は以下の通り                                                                                                    | です。 LiveCampusの使F                                                                                            | 用に関しての問い合わせ先は以下の通りです。                                     |
| LiveCampusの動作復証環境は以下の通り<br>OS ブラウザ                                                                                                    | です。 LiveCampusの使り<br>問い合わせ内容                                                                                 | 用に関しての問い合わせ先は以下の通りです。<br>問い合わせ先(部署)                       |
| LiveCampusの動作保証環境は以下の通り<br>OS フラウザ<br>Windows7 Internet Explorer 11. Chrome 38. Fire                                                                                       | です。 LiveCampusの使<br>問い合わせ内容                                                                                  | 田に関しての問い合わせ先は以下の通りです。<br>- 問い合わせ先(印集)<br>- 信報システム課        |

2.アカウント(学籍番号・教職員番号)とパスワードを入力して、「ログイン」を選択。

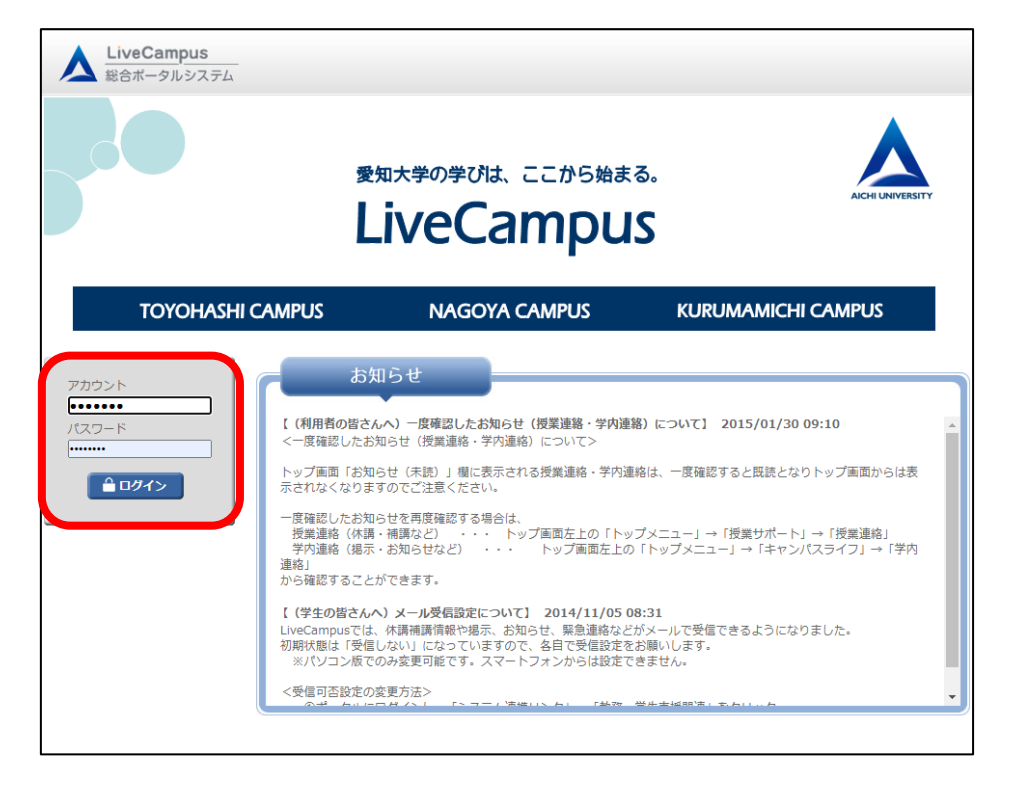

3. 左メニュー「学内リンク」にある「SSL-VPN」を選択。

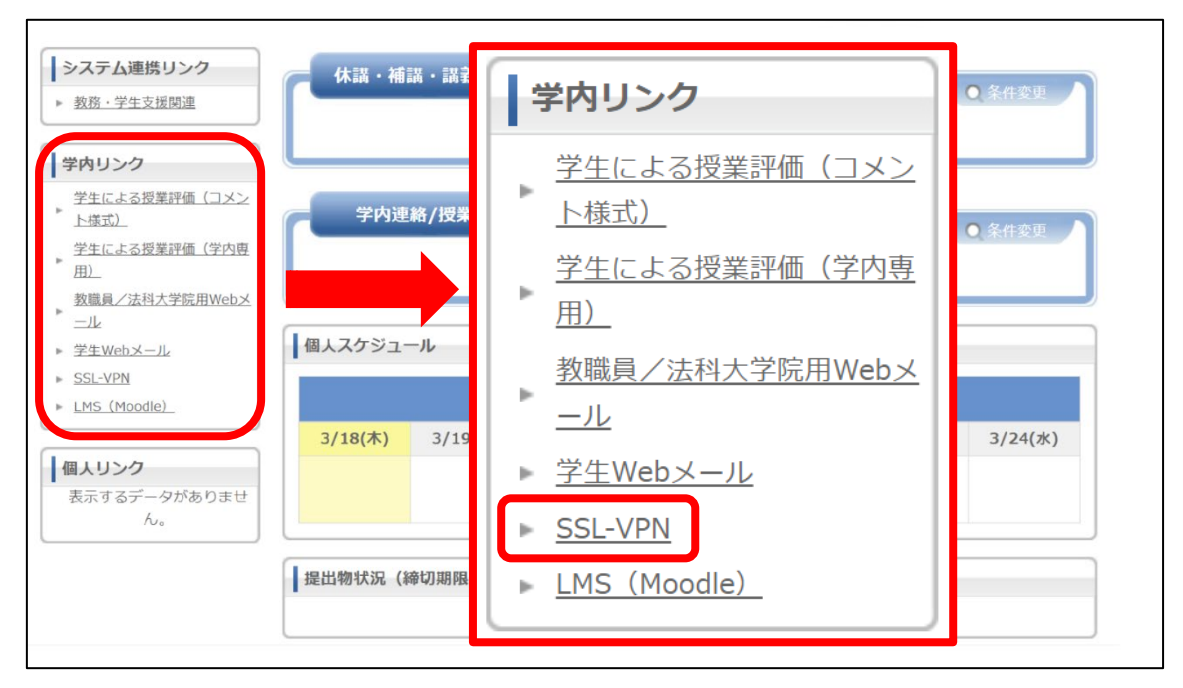

4.ログイン画面が表示されるので、ユーザー名(学籍番号・教職員番号)とパスワードを入力して、 「ログオン」を選択。

| AICHI UNIVERSITY |
|------------------|
| Secure Logon     |
| ユーザー名(Username)  |
| バスワード(Password)  |
| ログオン(Logon)      |

5.「学内 LAN 接続」を選択。

| AICHI UNIVERSITY    |           |                                             |                              | F5 Networks へようこそ <mark>◎ ログアウト</mark><br>21:35:33 |
|---------------------|-----------|---------------------------------------------|------------------------------|----------------------------------------------------|
| 内部リソースを入力してください     | 6         |                                             |                              |                                                    |
|                     |           | 檢案                                          | Q                            |                                                    |
| アプリケーションおよびリ        | ンク~       |                                             |                              |                                                    |
| サイボウズ (専任<br>教職員専用) | 受知大学規程集   | 情報メディアセン<br>ター(名古屋)<br>saturn.aichi-u.ac.jp | 図書館HP(データベ<br>ース・電子ブック<br>等) | 愛知大学公式ホー<br>ムページ                                   |
| 愛知大学パスワード変更Webログイン  | MailSuite |                                             |                              |                                                    |
| ネットワークアクセス 〜        |           |                                             |                              |                                                    |

6.「ダウンロード」を選択。

ダウンロードしたインストーラーを実行し、インストールが完了した後、

「ここをクリックしてください。」を選択。

※初回のみインストールが必要。利用2回目以降、この画面は表示されない。

|   | <sup>*</sup> <sup>*</sup> |     |
|---|----------------------------------------------------------------------------------------------------|-----|
|   | ネットワーク アクセスのクライアント コンポーネントが必要です。                                                                                                    |     |
|   | 1.インストーラをダウンロードして実行してください。                                                                                                    |     |
|   | ダウンロード                                                                                                    |     |
|   | 2.インストールが完了したら、 <u>ここをクリックしてください。</u>                                                                                                    |     |
|   |                                                                                                    |     |
|   | 本製品は、F5 Networksからライセンスが付与されています。© 1999-2019 F5 Networks. すべての内容は各国の著作権法並びに国際条<br>約により保護されています。                                                                                                    |     |
| 1 | 「「報メディアセン」 (名古屋) ○ ○ ○ ○ ○ ○ ○ ○ ○ ○ ○ ○ ○ ○ ○ ○ ○ ○ ○                                                                                                    | 式木- |

7.「F5 Networks VPN を開く」を選択。

|   | ₹ 🚯        | F5 Networks VPN を開きますか?                                                            | ×            |  |
|---|------------|------------------------------------------------------------------------------------|--------------|--|
|   | ブラウ        | https://sslvpn.aichi-u.ac.jp がこのアプリケーションを開く許可を求めています。                              |              |  |
| 6 | このア<br>アプリ | □ sslvpn.aichi-u.ac.jp でのこのタイプのリンクは常に関連付けられたアプリで開く                                 | この           |  |
|   | 他のオ        | F5 Networks VPN を開く キャンセル                                                          |              |  |
| 1 | 本製品は、      | F5 Networksからライセンスが付与されています。© 1999-2019 F5 Networks. すべての内容は各国の著作権法並び<br>約により保護されて | に国際条<br>います。 |  |
|   |            |                                                                                    | \\           |  |

 「ネットワークリソースのマウント」は不要のためスキップする【学生・教員】 データベースを利用するためであれば、ネットワークリソースへのアクセスは不要です。 自動的に2つのネットワークドライブへの接続を試みるため、以下のような操作で2回 キャンセルしてください。エラーが表示されますが問題ありません。

| 🥥 ネットワークリソースを | マウントして    | こいます |              |                      | 切断<br>按続時間: 00:01:02             | ◎ リモートシェア \\ : ja<br>ユーザーによって取り消さ | oho.aichi-u<br>れました。 | .ac.jp\! ເວັ່ນ | at Versielen          | を ごにマウン        | ト中に、エラーカ | が発生しましたこの操作は<br>切断 |
|---------------|-----------|------|--------------|----------------------|----------------------------------|-----------------------------------|----------------------|----------------|-----------------------|----------------|----------|--------------------|
| トラフィック タイプ    | 送信        | 圧縮   | 受信           | 圧縮                   |                                  |                                   |                      |                |                       |                |          | 接続時間: 00:01:40     |
| ネットワーク アクセス   |           |      |              |                      |                                  | トラフィック タイプ                        | 送信                   | 圧縮             | 受信                    | 圧縮             |          |                    |
| -ネットワークトンネル   | 173.26 KB | 0%   | 215.49 KF    | 0%                   |                                  | ネットワーク アクセス                       |                      |                |                       |                |          | 1                  |
| - 最適化されたアプリ   | 0 B       | 0%   | Windows 전우고! | 971<br>- 35-15-15-17 | ~ .                              | -ネットワークトンネル                       | 15-                  |                |                       |                | ×        |                    |
| ケーション         |           |      | ネットワーク       | 7資格情報の               | 人力                               | - 最適化されたアプリ                       |                      |                |                       |                |          |                    |
| 合計            | 173.26 KB | 0%   | 次に接続するた      | とめの資格情報を決            | し力してください: nfs.joho.aichi-u.ac.jp | ケーション                             |                      | リモートシェア¥¥      | , sichi-u.a<br>E生しました | cjp#h 3531 .54 | : :ZE79  |                    |
| + 詳細を表示       |           |      |              |                      |                                  | 合計                                | -                    | この操作はユーサーに     | こようで成り:用され            | れました。          |          |                    |
|               |           |      | ローザー名        |                      |                                  | + 詳細を表示                           |                      |                |                       | $\sim$         | OK       |                    |
|               |           |      | パスワード        |                      |                                  |                                   |                      |                |                       |                |          |                    |
|               |           |      | _            |                      |                                  |                                   |                      |                |                       |                |          |                    |
|               |           |      | □ 資格情報       | を記憶する                |                                  |                                   |                      |                |                       |                |          |                    |
|               |           |      |              | ОК                   | キャンセル                            |                                   |                      |                |                       |                |          |                    |
| e7            |           |      |              |                      |                                  |                                   |                      |                |                       |                |          |                    |
|               |           |      |              |                      |                                  |                                   |                      |                |                       |                |          |                    |

9.「接続されました」と表示されると接続が完了。

接続完了後は、新規タブを開き、Google 等の検索エンジンから愛知大学図書館 HP に アクセスして、データベースをご利用ください。

※手順5の「図書館 HP (データベース・電子ブック等)」はクリックしないでください。 ※利用後は、「切断」をクリックして終了してください。

| /Common/aichi-u_10-1-1-N02 - | https://sslvpn. | aichi-u.ac.jp - | F5 VPN   |    | - 🗆 ×       |
|------------------------------|-----------------|-----------------|----------|----|-------------|
| 5                            |                 |                 |          |    |             |
| ● 接続されました                    |                 |                 |          |    |             |
| ◎ 取続されました                    |                 |                 |          |    | tDE         |
|                              |                 |                 |          |    | 接続時間:00:00: |
| トラフィック タイプ                   | 送信              | 圧縮              | 受信       | 圧縮 |             |
| ネットワーク アクセス                  |                 |                 |          |    |             |
| -ネットワークトンネル                  | 42.76 KB        | 0%              | 52.34 KB | 0% |             |
| - 最適化されたアプリ                  | OB              | 0%              | 0 B      | 0% |             |
| ケーション                        |                 |                 |          |    |             |
|                              | 42.76 KB        | 0%              | 52.34 KB | 0% |             |

以上